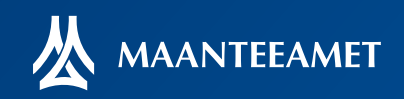

**Peatus.ee on** ühistranspordi kasutajatele suunatud reisiplaneerimise portaal, mille abil on võimalik leida Eestis käigusoleva ühistranspordi hulgast enda jaoks kõige sobivamad ühendusvõimalused ning hoida ennast kursis sinule vajalike liinide sõiduplaanidega. Portaal aitab ühistranspordi kasutajatel planeerida reise, olgu liikumisvahendiks buss, troll, tramm, laev, lennuk, rong või kasvõi kõik need koos. Süsteemi on kaasatud kõikide Eesti maakonnasiseste bussiliinide, kaugliinide, rahvusvaheliste bussiliinide, Tallinna, Tartu, Pärnu, Rakvere, Kuressaare, Narva, Kohtla-Järve ja Viljandi linnaliinide sõiduplaanid. Lisaks kajastab peatus.ee infot parvlaevade, siseriiklike lennuliinide ning rongiliinide käiguoleku kohta.

**Käesolev trükis** tutvustab peatus.ee paljusid erinevaid kasutusvõimalusi, mille abil saate otsida enda jaoks vajaliku info veelgi mugavalt ja kiiremini.

**Peatus.ee reisiplaneerija** arendati välja Maanteeameti tellimusel ning Norra finantsmehhanismi ja Euroopa majanduspiirkonna finantsmehhanismi vahendite toel.

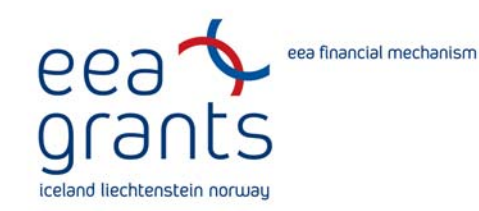

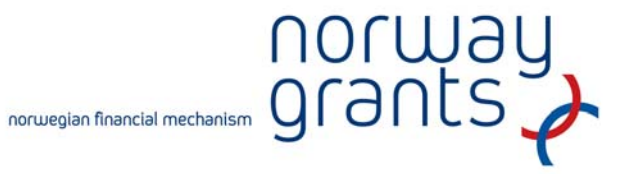

#### Kasutatava keele valimine.

**Peatus.ee** lehekülge on võimalik kasutada eesti-, vene- ja inglisekeelsena.

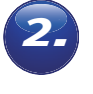

# Algus- ja lõpp-punkti valimine.

# Peatusepõhist otsingut kasutades.

**Peatusepõhise otsingu puhul** käib algus- ja lõpp-punkti valimine järgmiselt.

Sisestad lahtrisse nimega "algus" algpeatuse nimetuse, pärast kolmandat tähte hakkab süsteem pakkuma variante, vali avanevast nimekirjast soovitud peatus.

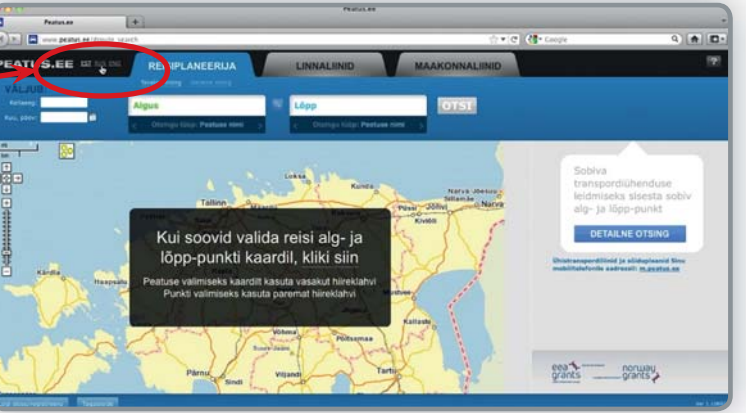

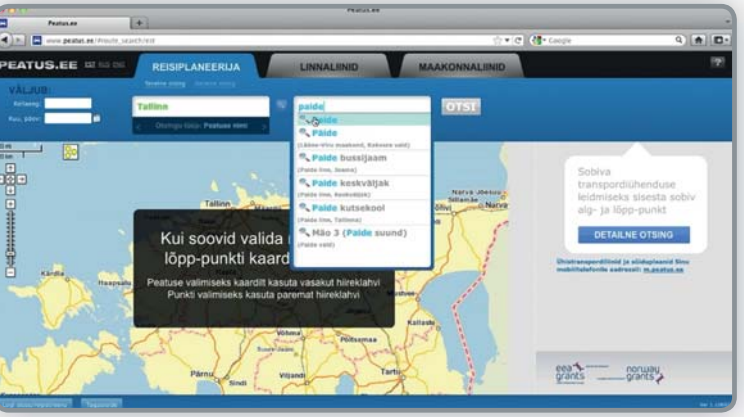

Samamoodi sisesta lahtrisse nimega "Lõpp" soovitud lõpp-peatuse nimetus. Vajuta "otsi".

Kui valitud peatuste vahel on otseliine, siis need pakutakse välja kogu nädala lõikes. Kui otseliinid puuduvad või nendest ükski ei sobi, siis leiab süsteem ka parimad ümberistumistega reisivõimalused.

Kui kasutaja pole otsingu teostamisel täpsustanud kellaaega ja kuupäeva, siis pakutakse välja ümberistumistega reisivõimalused alates otsingu tegemise kellaajast.

Kui otsingu tegemise kellaajal ei ole enam võimalikke ühendusi, siis pakutakse välja viimane võimalik reis päeva jooksul.

Oluline on jälgida, mis nädalapäevadel ühendus on võimalik ning pöörata tähelepanu ka liini lisainfole liini nimetuse all.

Täht A tähistab avalikku liini ja K kommertsliini.

| e           |         |                          | (R)                                                               | 760                                |             |                                                                                                    | _             | _                  | _         |                       |
|-------------|---------|--------------------------|-------------------------------------------------------------------|------------------------------------|-------------|----------------------------------------------------------------------------------------------------|---------------|--------------------|-----------|-----------------------|
| 0           |         | in peaker and Provide of | (arch, A51359; A2002)                                             |                                    |             |                                                                                                    | 0.            | C. Carola          | _         | ۹ 🖨 🗖 -               |
| PE          | ATUS    | EE states                | REISIPLANEERIJA                                                   | LINNALIINID                        |             | MAAKONN                                                                                                    | ALINID        |                    |           | 12                    |
| V           | LUUB    | -                        | Tuline                                                            | 10 2000                            |             | in the second second se |               |                    |           |                       |
| ~           | 1, 984V |                          | 2 Olanga Dán Pastore                                              |                                    | Petruse com |                                                                                                    |               |                    |           |                       |
|             |         |                          | Deale starways (D)                                                | Operational (14) - Station Street  |             | Taliros                                                                                                    | Arrest annual | 14 14              | th 20min  |                       |
| Ľ.,         | 879     | Talina - Pilitamas -     | tartu - Kanepi - Võru                                             |                                    | 6:15        | Consequences of                                                                                                    | -             | bussijaam          | 11 ZOTION | Fast ( Grant ) Sector |
| <b>R</b> .4 | 390     | Supportant Letters Mil   | for particular elitisticaria (h.g., reportant on<br>displace (he) | ment friends strands by properties | 7:20        |                                                                                                    | 8:45          | bussian            | 1h 25min  | Keel Gooth Tractor    |
|             | 41      | Salive - Paule - Pilita  | erses - Tartu - Ràgine - Vànice                                   |                                    | 8:15        | Tallinna<br>bussijaam                                                                                                    | 9:30          | Paide<br>bussijeam | 1h 15min  | tar bab base          |
|             | 716     | Taline - Paide - Tarta   | - viru                                                            |                                    | 9:30        | Taliron Lusseam                                                                                                    | 11:00         | Parce              | 1h 30min  | test from Dente       |
| 8.8         | 375     | Tallen - Paide - Tal-    | Vijandi<br>In sistaatteene stetaanse atea                         |                                    | 11:30       | Talinna<br>bussijaam                                                                                                    | 12:47         | Paide              | 1h 17min  | tori Dom Tente        |
|             | 881     | Tpline - Parce           |                                                                   |                                    | 12:30       | Tatinco                                                                                                    | 14:10         | Parte              | 1h 40min  | Fart Doots Tenha      |
| 2.5         | 2       | Saltran - Viljanali      |                                                                   |                                    | 14:45       | Talirma<br>bussijaam                                                                                                    | 16:05         | Paide              | 1h 20min  | Ref. Goald States     |
|             | 572     | Salare - Parte - Pilta   | anas - Tetu - Rápina - Vilnis - Saatse                            |                                    | 15:25       | Tatlerera<br>Contractor                                                                                                    | 16:50         | Parce              | 1h 25min  | Karl (Sailt Tanks)    |
|             | 781     | Taline - Kate - Ardu     | Pade                                                              |                                    | 17:00       | Talinna<br>bussijaam                                                                                                    | 18:40         | Palde              | 1h 40min  | Test Tests            |
| 2.          | 730     | Tables - Dark - Down     | - freed                                                           |                                    | 18:00       | Tatirna                                                                                                    | 19:30         | Pade               | 1h 30min  | Ford Control Design   |

| Back Forward Most Visited Conting Started in Latest                                                                                                    | Headlines 😰 Free delivery worldwid.                |                                                                                                    | Relat                      | Sap          |        |
|----------------------------------------------------------------------------------------------------|----------------------------------------------------|----------------------------------------------------------------------------------------------------|----------------------------|--------------|--------|
| PEATUS.EE MEAN ON                                                                                                    | REISIPLANEERIJA                                    | LINNALIINID                                                                                                    | MAAKONNALIIN               | ID           |        |
| VÄLJUB:                                                                                                    | Tevalne story Deleter story                        | 2 2                                                                                                    |                            |              |        |
| Kalaseg: 1900                                                                                                    | Tallinn                                            | Paide                                                                                                    | OTST                       |              |        |
| None participation of the second second seco | c Obligation Peature alad                          | a Onlings type Peature                                                                                                    | e admit - p                |              |        |
|                                                                                                    | Understumaega (3) Moorts colores                   | an and the state of the state of the state o | nult availant time . Total | Realized (5) |        |
| 😭 😹 28 E-F Talleen - Viljandi - Valpa -                                                                                                    | Artsia<br>17:14 Mão 4 (1<br>17:14 Mão              | ussiisem<br>fartu suund)<br>4 (Tartu suund)                                                                                                    | DAR                        | 2010         | 1h 30r |
| tine                                                                                                    | 17:14 Mile<br>17:15 Mile<br>17:20<br>anijaan 17:30 | 4 (Tartu suund)<br>3 (Paide suund)<br>Mão 3 (Paide suund)<br>Paide hussilasm                                                                                                    | Dash                       | Testa -      |        |
| 🖨 🖉 Tation - Tarta - Vira                                                                                                    | 16:15 Talinna b                                    | usujaam                                                                                                    | Crack                      | Testa        |        |
| * Elent                                                                                                    | 17:25 Maio 4 (1<br>17:25 Mile<br>17:26 Mile        | 4 (Tartu suund)<br>3 (Paide suund)                                                                                                    |                            |              | 2h 00r |
| 😡 🤞 153 i - Tarts - Paide - Tari - Ras<br>Ridi - Haspasiu                                                                                                    | ris - Marjamas - 18:05<br>18:15                    | Mão 3 (Paide suund)<br>Paide bussijaam                                                                                                    | Dark                       | Tarita .     |        |
|                                                                                                    | Antale 16:00 Tallinna b                            | ussjaam                                                                                                    | (Fillenski (Fi             | Taxas        | 2h 15  |
| 🗑 🛞 78 E-F Tallen - Viljandi - Valga -                                                                                                    | 17:14 Mão 4 (1                                     | APTO SUUND                                                                                                    |                            |              |        |

Andmete nullimiseks ja avalehele liikumiseks kliki **peatus.ee** ikoonil

# Aadressipõhist otsingut kasutades.

Kui sa ei tea peatuse nime, on otsingut võimalik teostada ka aadressi järgi. Selleks tuleb otsingu lahtri all muuta otsingu tüüp aadressiks. Otsingu tüüp ei pea olema alguse ja lõpu lahtris sama.

Nagu ka peatuse otsingu puhul, pead pakutavatest valikutest leidma just endale sobiva.

| Performer +                                                                       | Peator.e                     |            |                       |          |                    |          |                      |
|-----------------------------------------------------------------------------------|------------------------------|------------|-----------------------|----------|--------------------|----------|----------------------|
| www.sec.ex/Provid_search.451159.420022                                            |                              |            |                       | - St • [ | e] 付 Coopie        |          | 9 🔶 🖬                |
| S.EE                                                                              | RIJA LINNALIINID             | V          | MAAKONN               | ALIINID  |                    |          | 97                   |
| Talline                                                                           | ST Paide                     |            | 0151                  | 1        |                    |          |                      |
| e Chimpi side Per                                                                 | naanine y c Oringa lidy: Per | eture hini |                       |          | _                  |          |                      |
| T mentals                                                                         | Otastind (14) Annual Lances  | 16.00      | IN-SSERMIN            | 14.10    | DUCTOR             | 10       | And I have a brand   |
| Talim - Vijanā                                                                    |                              | 14:45      | Talinna<br>bussijaam  | 16:05    | Paide<br>bussijaam | 1h 20min | Test During Tester   |
| 2 Tallers - Paide - Pättsamas - Tama - Käpina - Värsko                            | a - Santaa                   | 15:25      | Tallevia.<br>Dunssaam | 16:50    | Paide              | 1h 25min | Tast Grade Transit   |
| 1 Tailenn - Kasa - Ardis - Paula                                                  |                              | 17:00      | Talinna<br>bussijaam  | 18:40    | Paide<br>bussijaam | 1h 40min | Kast Dante Transpo   |
| 0 Talton - Parts - Klaris - Jóposi                                                |                              | 18:00      | Talinoa               | 19:30    | Palde              | 1h 30min | test Grant Trans     |
| 3 Tellon - Paids - Tial - Vijanal                                                 |                              | 18:30      | Talinna<br>birosijaam | 19:45    | Paide<br>bussijaam | 1h 15min | Aut Sum Tradu        |
| 1 Tarlina - Ardu - Paille                                                         |                              | 19:30      | Talinna<br>Duraijeen  | 21:10    | Paide              | 1h 40min | Rad (South Trades    |
| 0 Tallion - Paula - Túri - Viljandi<br>Mrt Stickastar on Antitic Auto 34.11.2011  |                              | 20:30      | Talinca<br>Tussjaan   | 21:46    | Paide<br>bussijaam | 1h 16min | test   Gent   Sector |
| 0 Satiret - Paide - Tari - Wijerst.<br>Net Selectoret er writer Austral 2011 2011 |                              | 20:30      | Tallona<br>bussaam    | 21:46    | Paide              | 1h 16min | East Gasts Tradue    |
| see sõiduplaanide nimekiri sõ                                                     | brale: L-posti andress       | and the    | ADA                   |          |                    |          |                      |
| and the second                                                                    |                              |            |                       |          |                    |          |                      |

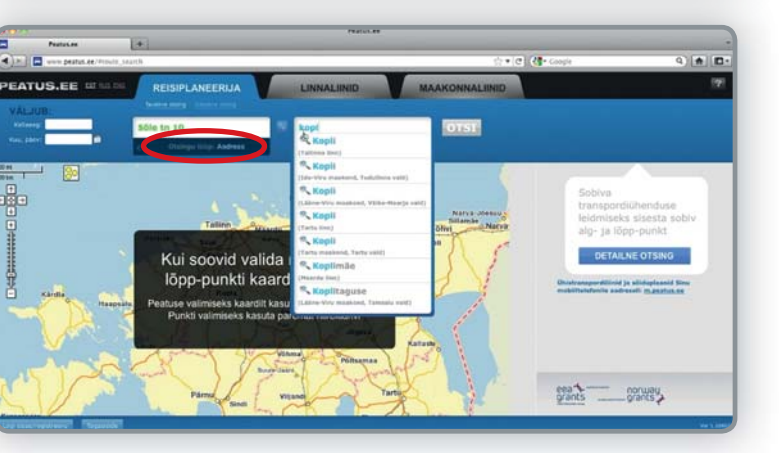

# Kaardipõhist otsingut kasutades.

Otsingu algust ja lõppu on võimalik valida ka kaardilt.

Kui oled piisavalt sisse zoominud, saad valida konkreetse peatuse alg-või lõpp-punktiks.

Selleks kliki peatuse tähisel. Seejärel ilmub väike infoaken, kus saad valiku teha.

Alg-või lõpp-punkt.

Samuti näed antud peatust läbivaid liine.

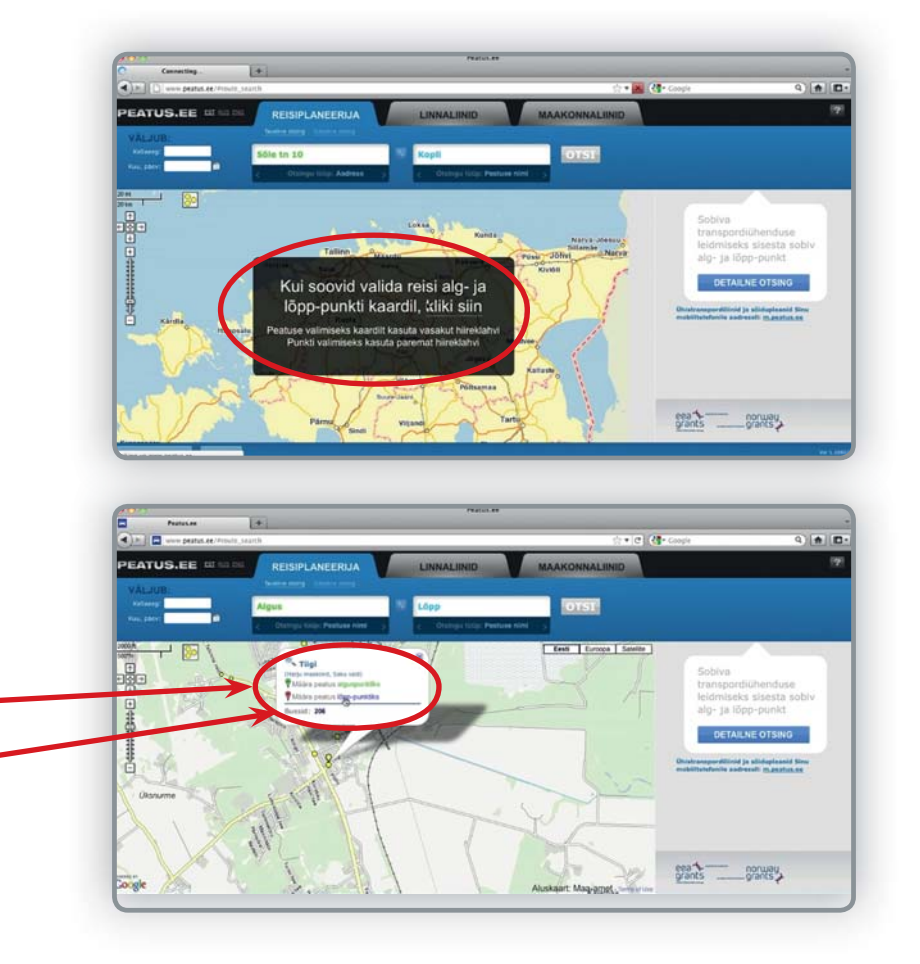

Selleks, et valida suvalist kohta kaardil, liigu hiirega soovitud kohta ja vajuta paremat hiire klahvi. Ilmub taas väike infoaken, kus saad antud punkti määrata algus - või lõpp-punktiks.

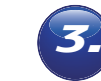

# Teekonna kuvamine kaardil.

Otsitulemusi saad lihtsalt kuvada kaardil. Selleks vajuta otsitulemuse lõpus olevale nupule "Kaart".

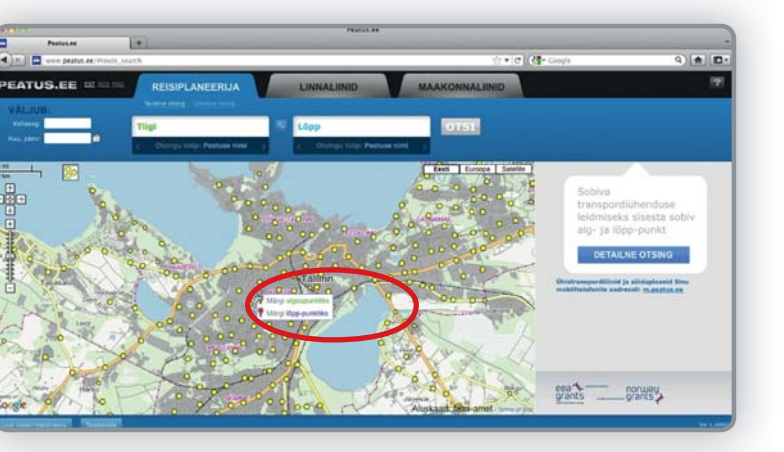

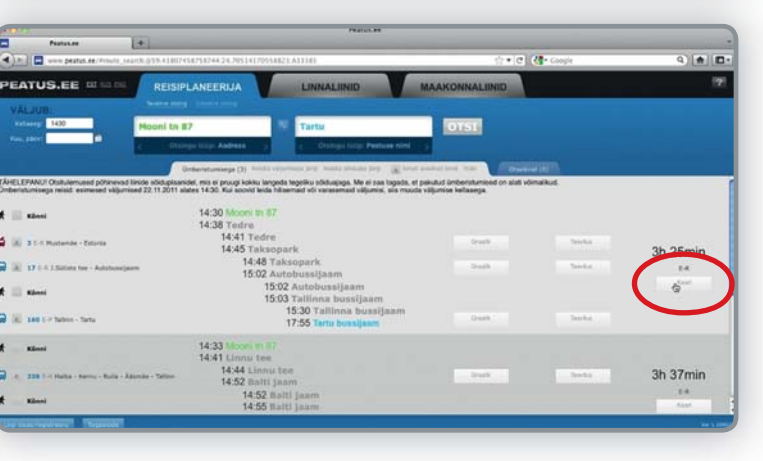

Uues aknas avaneb kaart, kus on näha jalgsi käidavad vahemaad mustade joontega ja ühistranspordiga läbitavad vahemaad erinevate värviliste joontega.

Kaarti on võimalik saata ka sõbrale, sisestades sõbra e-maili aadressi vastavasse lahtrisse ja vajutades nuppu "saada".

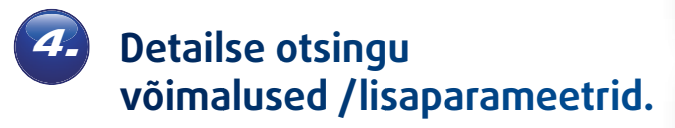

Otsingut saad piirata väljumise kellaaja ja kuupäevaga.

Vajutades nuppu "detailne otsing" ilmuvad ekraanile lisavõimalused otsingu piiramiseks.

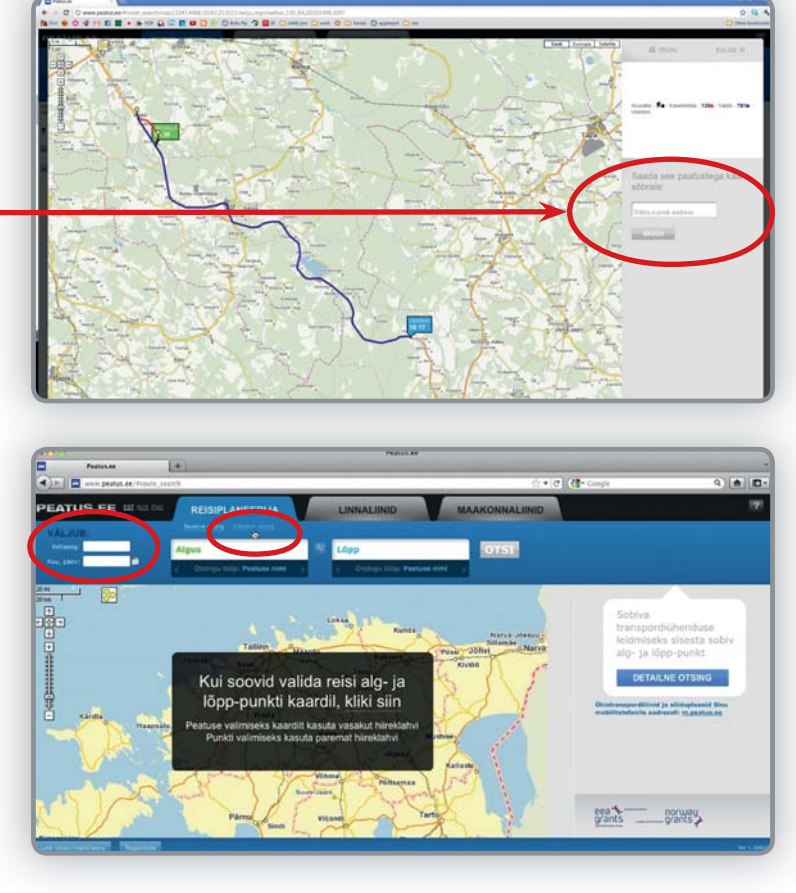

Võimalik on sisestada saabumise kellaaeg ja kuupäev, määrata maksimaalne ümberistumiste arv, kas tegemist on avalike või kommertsliinidega, linna või maakonnaliinidega ja ka piirkonda.

Vaikimisi on valitud kõik transpordi liigid ja detailse otsingu puhul saad neist mittevajalikud eemaldada.

Lisaks saab otsingut piirata liini numbriga ning valida vahepeatust.

Vajutades nupule lisaparameetrid saad lisaks määrata jalgsikäigu maksimaalse vahemaa linnas ja mujal, jalgsikäigu kiiruse, ümberistumiste ajavaru ning reastada otsitulemust.

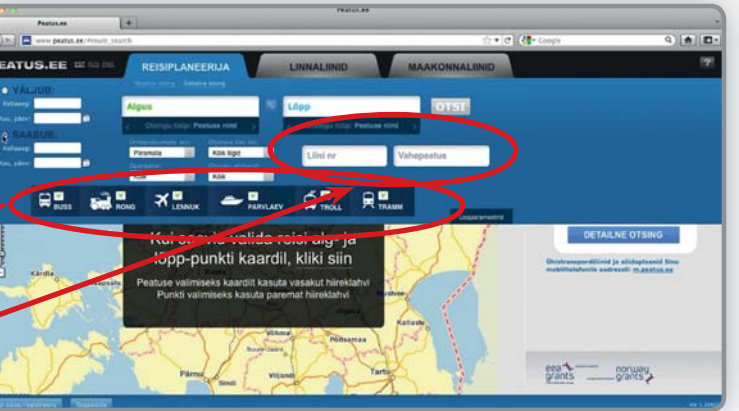

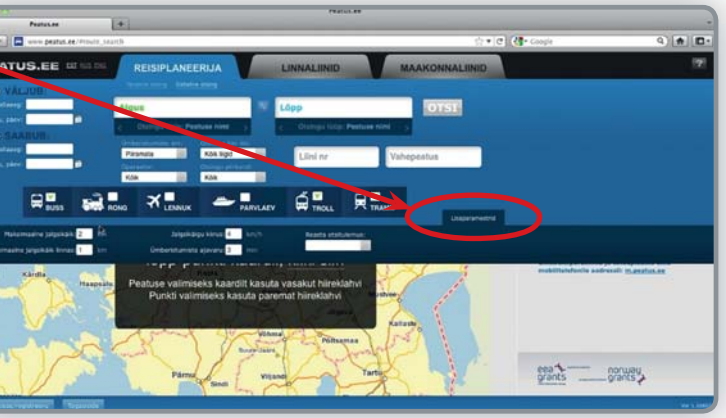

Kuna ühistranspordi andmebaasis on kõik transpordivõimalused esindatud, siis näiteks kahe linnas asuva peatuse vahelise otsingu tegemiseks ei ole mõistlik kasutada maakonnaliine. Et neid otsitulemusest eemaldada, võibki detailse otsingu puhul valida otsitava liini liigiks ainult linnaliinid, siis on kindel, et kõik pakutavad ühendusvõimalused arvestavad ainult linnaliinidega.

# **5** Otseliinide/ümberistumisega liinide tabide tutvustus.

Kui kahe peatuse vahel on otseliine, siis need kuvatakse alati esimesena. Kui nende hulgas sobivat ei leidu on võimalik valida ka ümberistumistega liinide hulgast. Selleks klikka järjehoidjal nimega "Ümberistumisega".

Kui otseliine ei ole, kuvatakse kohe ümberistumistega liinid.

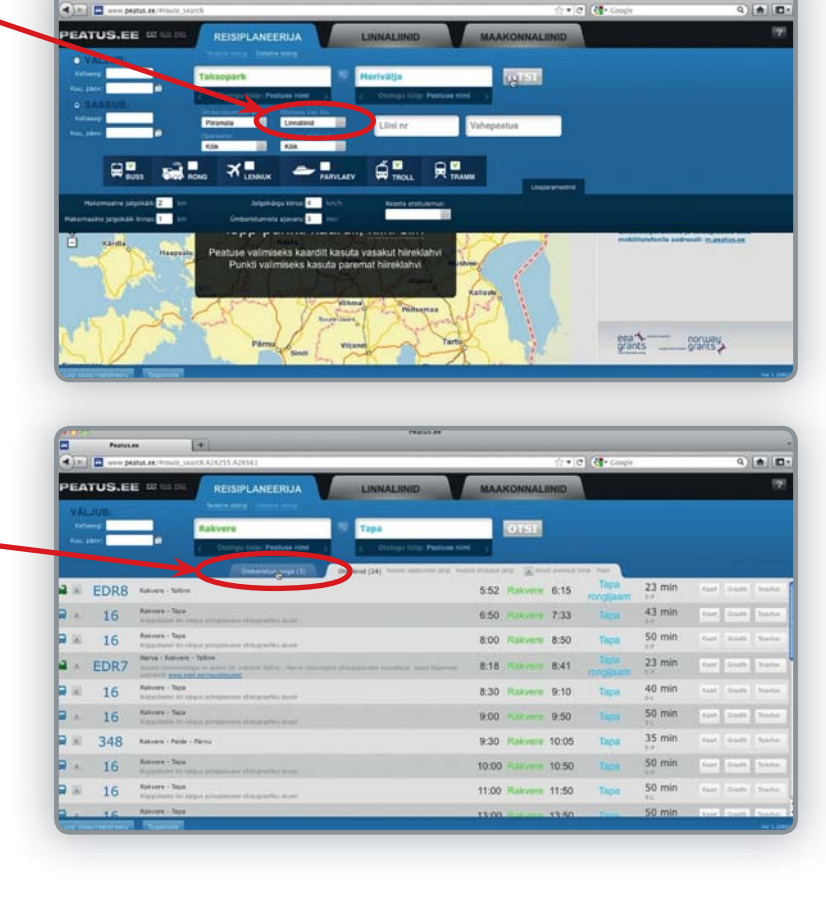

Avatud järjehoidjatel saad reastada oma otsitulemusi saabumise või väljumise aja järgi, sõiduaja järgi, kuvada ainult avalikke liine või tulemust trükkida.

Samuti on võimalik saata otsitulemus sõbrale.

|              |                                                                                                    | Photos en                         |                        |        |                      |
|--------------|----------------------------------------------------------------------------------------------------|-----------------------------------|------------------------|--------|----------------------|
| Pearson pear | # (* )<br>#M. AE /Provin_search.42/9255.42/934.1                                                                                                    |                                   | 🕆 🖻 🚺 Google           | -      | ٩) 🗰 🗖               |
| JS.EE        | E EE SI SI SI REISIPLANEERIJA                                                                                                    | NALIINID MAAKONNA                 | ALIINID                |        | 12                   |
| -            | Rakvere Tap                                                                                                    |                                   |                        |        |                      |
|              | Contraction of the Contraction of the Contraction o | hann antone and Margalitani ing   | And annual local 2     |        |                      |
| DR8          | Kakvere - Sallon                                                                                                    | 5:52 Rakve                        | - P Tapa               | 23 min | tast inset base      |
| DR7          | Narva - Kolone - Tollon<br>Innen Innerentia in Alexa III d'Alexa Inner Inner Inneregits despisement<br>Inneres des alla accountations                                                                                                    | Painting was barried 8:18 Rolling | m 8:41 Tapa<br>mojikam | 23 min | Red Grant Trades     |
| 987          | Saniti-Peterlang - Pärna                                                                                                    | 15:10 Rakve                       | m 16:43 Tapa           | 33 min | tait taits have      |
| 48           | Rature - Pade - Nerva                                                                                                    | 9:30 Rakve                        | = 10:05 Teps           | 35 min | tast front Trans     |
| 02           | Rakosey - Tapa - Faile - Tat - Wands<br>Mill Disagree in terms ton 10.11.011                                                                                                    | 13:15 Rakve                       | re 13:50 Tapa          | 35 min | Kot Gam Server       |
| 02           | Rationes - Tapa - Partis - Tati - Viljandi<br>Intel talauguster et entres same to calculate                                                                                                    | 13:15 Failve                      | m 13.50 Tapa           | 35 min | Aust Swith Trade     |
| 16           | Relivers - Tapa<br>Angeolated its single actionment of the profiles and                                                                                                    | 8:30 Rakve                        | re 9:10 Tapa           | 40 min | Keel (Carto Restor.) |
| 16           | Raterer - Tapa<br>Reputator to angua propansar photosathic men                                                                                                    | 16:30 Flatve                      | 17:10 Tapa             | 40 min | Kast Gasti Traita    |
| 16           | Relivers - Teps<br>Keppenses to sampe programme slotografika mase                                                                                                    | 6:50 Rakve                        | re 7:33 Tape           | 43 min | Keel Grade Tractor   |
| 16           | Rativers - Tapa                                                                                                    | 15-25 10.00                       | 16-10 Terr             | 45 min | Ford Daniel Danies   |

| Paul | Seature Je (Provide Seature ADICIN) ADICINE                                   |                                | 0 • C                              | 28-0-  |        | 9 + 0               |
|------|-------------------------------------------------------------------------------|--------------------------------|------------------------------------|--------|--------|---------------------|
| JS.I | EE EE ES DE REISIPLANEERIJA                                                   | LINNALIINID                    | MAAKONNALIINID                     |        |        | 7                   |
| 8.   | Constants Internet                                                            | 1.00                           |                                    |        |        |                     |
| -    | Rakvere                                                                       | Тара                           | OTSI                               |        |        |                     |
| -    | 2 Dampi kilp: Peakaer New 3                                                   | c Olahiga tida. Penta          | entre                              |        |        |                     |
|      | Concerned by D                                                                | Observed (14) Press Stationers | t for Annu things bey Ridds from 1 |        |        |                     |
| 16   | Rativere - Tapa<br>Manufactul In: Edge screament, stimptorth, asses           |                                | 11:00 Rokvers 11:50                | Тери   | 50 min | Keel Dark Sparter   |
| 16   | Antorpy - Tapa<br>Megamente de bispat paragionales shikayentes, anne          |                                | 13:00 Rakvern 13:50                | Tape   | 50 min | Rast (Joshi Toolar  |
| 16   | Rativers - Taba<br>Registrate de Adjus presentes statupteres exect            |                                | 14:30 Ratines 15:20                | Tapu   | 50 min | Karl Date Detail    |
| 16   | Ralivers - Tapa<br>Argustuser im stepse prinspinsee erintyrsattes aneer       |                                | 16:30 Rakvere 17:20                | Tapa   | 50 min | tast trans house    |
| 16   | Ratures - Tapa<br>Angestians for Aligna and Annotation editory and its stream |                                | 17:15 Han were 18:05               | Tapa   | 50 min | Red Grant Trans.    |
| 16   | Reference - Tapa<br>Registerated for Angus primate-one estimated at store     |                                | 18:30 Rakvern 19:20                | Tapo   | 50 min | Tast Starts Startes |
| 16   | Revers - Tees<br>Angestaan on began principaans statigentika saari            |                                | 20:15 Rakymm 21:05                 | Tapa   | 50 min | had that have       |
| 16   | Rainers - Tapa<br>Regionate la chipa amaganan attinguery                      |                                | 21:30 Russiers 22:20               | Tiepes | 50 min | Aut Suti Note.      |
|      |                                                                               |                                |                                    |        |        |                     |

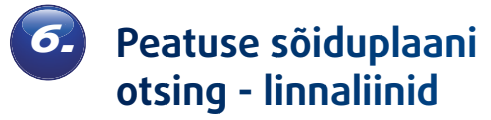

Linnaliinide peatuse sõiduplaani otsingu teostamiseks vajuta esmalt linnaliinide sakil.

Vali linn ja siis peatus. Pane tähele, et linnaliinide puhul ei ole samanimelised, lähestikku asuvad peatused kokku grupeeritud. Pakutakse välja konkreetsed peatuste postid, täpsemad selgitused leiad sulgudes peatuse nime all. Valides peatuse, avaneb peatuse sõiduplaan, kus on toodud kõik valitud peatust läbivad liinid.

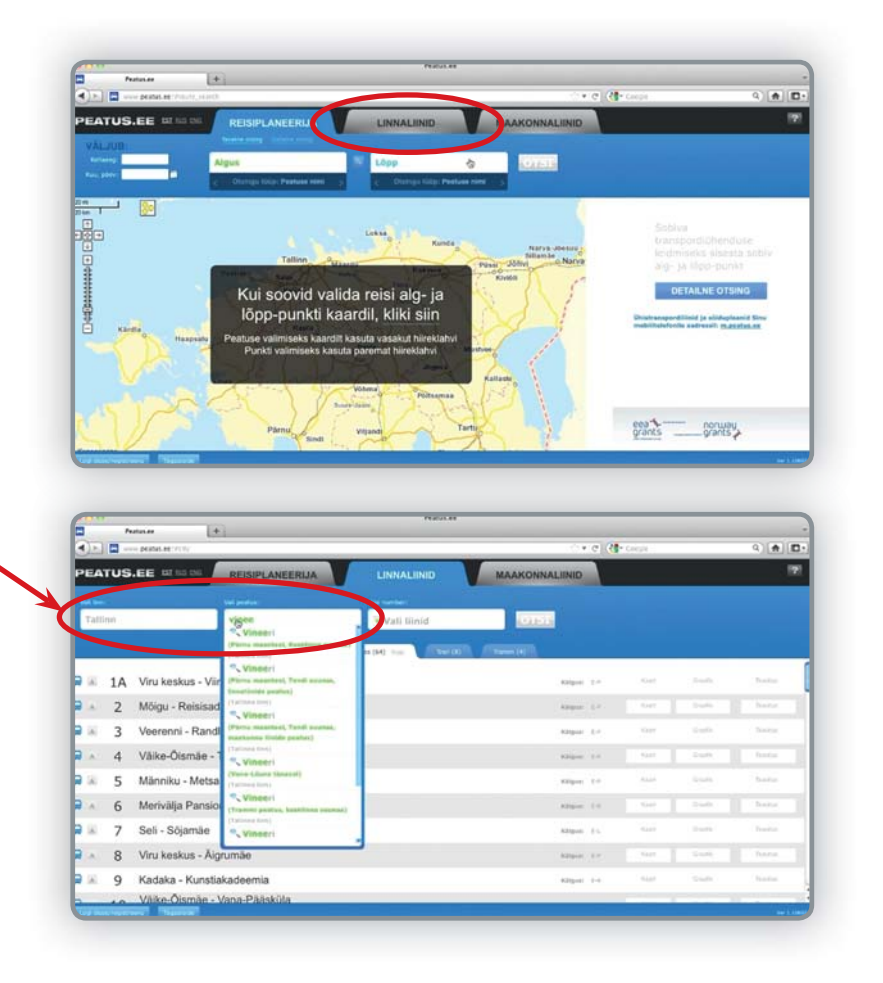

Kui mõni nendest liinidest sind ei huvita, siis trükkimise jaoks saad need liinid nimekirjast eemaldada, kui lähed hiirega liini numbri lahtrile ja võtad avanevas rippaknas mittevajalikel liinidel linnukesed eest. Trüki nupp asub peatuse graafiku sakil.

Peatuse sõiduplaani otsing maakonnaliinid.

> Maakonnaliinide peatusepõhise otsingu teostamiseks klikka kõigepealt maakonnaliinide sakil. Vali maakond. Vali peatus.

> Maakonnaliinide puhul on erinevate suundade peatused grupeeritud. Siin tuleb liini nimetusest välja lugeda liini suund.

Tulemusi on võimalik ka filtreerida, näiteks valides ainult avalikud liinid ja trükkida.

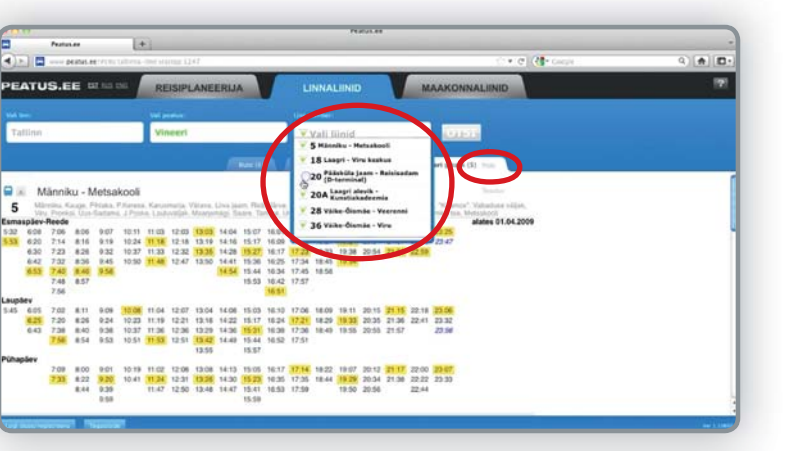

| Pertur |              | (*)                               | Person             |                              | _               |                    |
|--------|--------------|-----------------------------------|--------------------|------------------------------|-----------------|--------------------|
|        | atus ex Prop | neutrambat starting \$430.3427    |                    | 0.10                         | Carefue         | Q 🏚 🖪+             |
| US.E   | E 127.03     | REISIPLANEERIJA                   | LINNALIINID        | MAAKONNALIINID               |                 | 191                |
| ÷.     |              | Nation con                        | (increase)         |                              |                 |                    |
| ilnid  |              | Kuusalu tee                       | Vali liinid        | <b>IOTSI</b>                 |                 |                    |
|        |              |                                   | Therease (10)      | Kousske tee practic (34) (3) | A 44844 100 100 |                    |
| 6:51   | 242A         | Vihasoo - Loksa - Tallinn         |                    |                              | 10pm 11         | for Sale Sale      |
| 7:02   | 242          | Kuusalu - Tallinn                 |                    |                              | Altegrate (1.1  | And South Sector   |
| 7:15   | 236          | Tallinn - Loksa                   |                    |                              | 100pm 2.4       | Karr Grath Trailer |
| 7:50   | 748          | Tallinn - Rakvere - Aseri - Jõhvi | - Sillamäe - Narva |                              | 40 per 14       | Apr. Dark State    |
| 8:20   | 363          | Tallinn - Rakvere - Kohtla-Järve  | - Jóhvi - Narva    |                              | Migas 14        | And Donk These     |
| 8:22   | 236          | Loksa - Tallinn                   |                    |                              | Ofgan 11        | ter term here      |
| 8:30   | 242          | Tallinn - Kuusalu                 |                    |                              | Allegen 2-1     | Karl Durk Danks    |
| 8:42   | 242          | Kuusalu - Tallinn                 |                    |                              | steps: 10       | And South   Dorts  |
| 8:50   | 746          | Tallinn - Rakvere - Jöhvi - Narva | - Narva-Jõesuu     |                              | 40pm 14         | for Oak Said       |
| 0.00   | 24.3         |                                   |                    |                              |                 |                    |

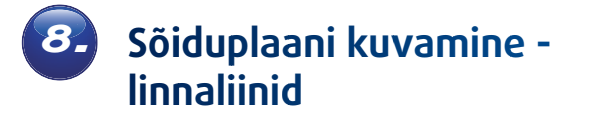

Linnaliinide sõiduplaanide kuvamiseks klikka linnaliinide sakil. Vali linn ja vajalik liin. Klikka liini numbril, nimel või nupul graafik.

Linnaliinide puhul ilmuvad valikusse kaks põhisuunda, millest saad valida konkreetse peatuse. Teisi võimalikke suundi saad valida ülevalolevast lahtrist.

Mõned kellaajad on märgitud teise värviga, neid tuleb jälgida, kuna tegemist on muudetud marsruutidega.

| PEAT       | TUS.EI                                                                                                    | E BYIS                                                                                                    | REISIPLANEERI                                                                                                    | JA LINNALIIN                |                                                                                                    | AAKONNALIINID                                                                                                    |                             |                                                                                                    |
|------------|----------------------------------------------------------------------------------------------------|----------------------------------------------------------------------------------------------------|----------------------------------------------------------------------------------------------------|-----------------------------|----------------------------------------------------------------------------------------------------|----------------------------------------------------------------------------------------------------|-----------------------------|----------------------------------------------------------------------------------------------------|
| Kaug       | pliinid.                                                                                                    |                                                                                                    | Kuuselu tee                                                                                                    | Vali liin                   | id                                                                                                    | OTST                                                                                                    |                             |                                                                                                    |
|            |                                                                                                    |                                                                                                    | -                                                                                                    |                             | -                                                                                                    |                                                                                                    |                             |                                                                                                    |
|            |                                                                                                    |                                                                                                    |                                                                                                    |                             |                                                                                                    | and the base (set)                                                                                                    |                             |                                                                                                    |
| 1. A       | 6:51                                                                                                    | 242A                                                                                                    | Vihasoo - Loksa - Tallin                                                                                                    | n                           |                                                                                                    |                                                                                                    | and the second second       |                                                                                                    |
| <b>*</b> * | 7:02                                                                                                    | 242                                                                                                    | Kuusalu - Tallinn                                                                                                    |                             |                                                                                                    |                                                                                                    | Allegen 11                  | Aur Durk h                                                                                                    |
|            | 7:15                                                                                                    | 236                                                                                                    | Tallinn - Loksa                                                                                                    |                             |                                                                                                    |                                                                                                    | 100pm 3.4                   | ter out h                                                                                                    |
| <b>1</b> H | 7:50                                                                                                    | 748                                                                                                    | Tallinn - Rakvere - Ase                                                                                                    | ri - Jöhvi - Sillamäe - Nar | va                                                                                                    |                                                                                                    | Allegent 2-4                | Aut Date 1                                                                                                    |
| R x        | 8:20                                                                                                    | 363                                                                                                    | Tallinn - Rakvere - Koh                                                                                                    | la-Järve - Jöhvi - Narva    |                                                                                                    |                                                                                                    | Allen 14                    | Aur Such 3                                                                                                    |
|            | 8:22                                                                                                    | 236                                                                                                    | Loksa - Tallinn                                                                                                    |                             |                                                                                                    |                                                                                                    | Ofgan 11                    | for the h                                                                                                    |
|            | 8:30                                                                                                    | 242                                                                                                    | Tallinn - Kuusalu                                                                                                    |                             |                                                                                                    |                                                                                                    | Allegen (c.t.               |                                                                                                    |
|            | 8:42                                                                                                    | 242                                                                                                    | Kuusalu - Tallinn                                                                                                    |                             |                                                                                                    |                                                                                                    | Haper 3.5                   | the from h                                                                                                    |
|            | 8:50                                                                                                    | 746                                                                                                    | Tallinn - Rakvere - Jöh                                                                                                    | ri - Narva - Narva-Jõesu    | J.                                                                                                    |                                                                                                    | 10pm 11                     | Test Date 1                                                                                                    |
|            |                                                                                                    |                                                                                                    |                                                                                                    |                             |                                                                                                    |                                                                                                    |                             |                                                                                                    |
|            | 0.00                                                                                                    |                                                                                                    |                                                                                                    |                             | PERCENT                                                                                                    |                                                                                                    |                             |                                                                                                    |
|            | Pastan                                                                                                    | **                                                                                                    |                                                                                                    | 472                         | nean                                                                                                    | ė•e                                                                                                    | (1- Conju                   | q                                                                                                    |
|            | Protect                                                                                                    | 44<br>1041.00 (7.1)                                                                                                    | (+)<br>Tallman (and solid solid s | 472                         | PRODUCT                                                                                                    | \$•0                                                                                                    | () Gauge                    | Q .                                                                                                    |
|            | Protocol<br>Protocol<br>Pro                                                                                     | ee<br>shat.ee<br>haijia - Astar                                                                                                    |                                                                                                    | 27<br>                      | Personal and                                                                                                    | \$*IC                                                                                                    | Congle                      | Q d                                                                                                    |
|            | Postani<br>=                                                                                                    | er<br>ater ater from<br>Neigle - Aster<br>po - Spice Aster<br>po - Valke - O                                                                                                    |                                                                                                    |                             | Number of                                                                                                    | ¢∗c<br>Pilasie                                                                                                    | Congr                       | Q. a<br>In TROIX SULGE<br>Järve halgta -                                                                                                    |
|            | Pestania<br>Pestania<br>S1 Jahren<br>S1 Jahren<br>S1 Aston<br>Aston<br>Aston<br>Aston                                                                                                    | And a start of the start of the                                                                                                    | 2<br>2<br>2<br>2<br>2<br>2<br>2<br>2<br>2<br>2<br>2<br>2<br>2<br>2                                                                                                    |                             | Paratas<br>Lingular<br>7 22                                                                                                    | Dinaple<br>7 22                                                                                                    | () Congre                   | Q a<br>TRÜK SULGE<br>Järve halgta -<br>Astangu                                                                                                    |
|            | Protections<br>Protections<br>Prote                                                                                                    | er<br>attar. er " ( )<br>hage - Autor<br>pa - Sinte har<br>pa - Visite - O<br>Oranjar - Autor                                                                                                    | (*)<br>(*)<br>pr<br>man<br>man<br>man<br>pr<br>2 00 2 00 2 00 2 00<br>2 00 2 00<br>2 00 2 00<br>2 00<br>2 0<br>2                                                                                                    |                             | Parates<br>Lingder<br>7 22<br>8 22<br>9 45                                                                                                    | 2 + 10<br>PChaple<br>7 22<br>6 33<br>8 35                                                                                                    | (the Congre                 | Q a<br>TROK SULCE<br>Jirve haigh -<br>Astangu<br>Jon;hais<br>Jon;hais<br>Jon;hais                                                                                                    |
|            | Protection of the second second secon                                                                                                    | An and a second second                                                                                                    |                                                                                                    | 47                          | Paral.M<br>Lappley<br>7 32<br>8 32<br>9 45<br>10 36                                                                                                    | 10 * (C<br>Pulhapile<br>7 23<br>8 32<br>9 4<br>9 5<br>10 33                                                                                                    | i (de conje                 | 4) (4<br>B TRUC SULGE<br>Jirve haigis -<br>Attagu<br>Jostann<br>boston<br>Leonem                                                                                                    |
|            | Partial<br>Partial<br>Partia | ee<br>atart.ee<br>Paraman<br>Paraman<br>Pa | +<br>                                                                                                    | 47                          | THERE H                                                                                                    | C + C<br>PUhapán<br>7 22<br>9 65<br>9 65<br>1 22<br>1 20 51                                                                                                    | Compte                      | TRUKI SULGE      Strive haigla - Attagu      Strive haigla - Attagu      Strive haigla - Mistan      Strive haigla - Mistan      Strive h                                                                                                    |
|            | Partial<br>Partial<br>Partia | And And And And And And And And And And                                                                                                    | *<br>2010 - 10 - 10 - 10 - 10 - 10 - 10 - 10                                                                                                    |                             | Paralite<br>Lappley<br>7 22<br>9 45<br>10 36<br>11 26<br>12 00 55<br>13 10 90                                                                                                    | PUraple<br>7 23<br>8 23<br>9 53<br>10 25<br>11 20<br>11 20<br>110<br>11 20<br>11 20<br>11<br>11 20<br>11<br>11 20<br>11<br>11<br>11<br>11<br>11<br>11<br>11<br>11<br>11<br>11<br>11<br>11<br>11                                                                                                    | (the Compo                  | Q)                                                                                                    |
|            | Protection<br>Protection<br>Protec                                                                                                    | An and a set of the set of the se                                                                                                    | (*)     (*)     (*)     (*)     (*)     (*)     (*)     (*)     (*)     (*)     (*)     (*)     (*)     (*)     (*)     (*)     (*)     (*)     (*)     (*)     (*)     (*)     (*)     (*)     (*)     (*)     (*)     (*)     (*)     (*)     (*)     (*)     (*)     (*)     (*)     (*)     (*)     (*)     (*)     (*)     (*)     (*)     (*)     (*)     (*)     (*)     (*)     (*)     (*)     (*)     (*)     (*)     (*)     (*)     (*)     (*)     (*)     (*)     (*)     (*)     (*)     (*)     (*)     (*)     (*)     (*)     (*)     (*)     (*)     (*)     (*)     (*)     (*)     (*)     (*)     (*)     (*)     (*)     (*)     (*)     (*)     (*)     (*)     (*)     (*)     (*)     (*)     (*)     (*)     (*)     (*)     (*)     (*)     (*)     (*)     (*)     (*)     (*)     (*)     (*)     (*)     (*)     (*)     (*)     (*)     (*)     (*)     (*)     (*)     (*)     (*)     (*)     (*)     (*)     (*)     (*)     (*)     (*)     (*)     (*)     (*)     (*)     (*)     (*)     (*)     (*)     (*)     (*)     (*)     (*)     (*)     (*)     (*)     (*)     (*)     (*)     (*)     (*)     (*)     (*)     (*)     (*)     (*)     (*)     (*)     (*)     (*)     (*)     (*)     (*)     (*)     (*)     (*)     (*)     (*)     (*)     (*)     (*)     (*)     (*)     (*)     (*)     (*)     (*)     (*)     (*)     (*)     (*)     (*)     (*)     (*)     (*)     (*)     (*)     (*)     (*)     (*)     (*)     (*)     (*)     (*)     (*)     (*)     (*)     (*)     (*)     (*)     (*)     (*)     (*)     (*)     (*)     (*)     (*)     (*)     (*)     (*)     (*)     (*)     (*)     (*)     (*)     (*)     (*)     (*)     (*)     (*)     (*)     (*)     (*)     (*)     (*)     (*)     (*)     (*)     (*)     (*)     (*)     (*)     (*)     (*)     (*)     (*)     (*)     (*)     (*)     (*)     (*)     (*)     (*)     (*)     (*)     (*)     (*)     (*)     (*)     (*)     (*)     (*)     (*)     (*)     (*)     (*)     (*)     (*)     (*)     (*)     (*)     (*)     (*)     (*)     (*)     (*)     (*)     (*)     (         | 47                          | Parate Are<br>Langulary<br>7 22<br>8 32<br>9 45<br>10 36<br>11 22<br>12 00 35<br>13 20<br>14 30<br>15 87<br>14 30                                                                                                    | C + 0<br>7 2 2<br>8 2<br>9 5<br>10 3<br>11 3<br>12 0 3<br>13 13 50<br>14 30<br>13 13 50<br>14 30<br>13 13 50<br>13 13 50<br>14 30<br>15 30                                                                                                    | i (de como                  | California<br>Contraction<br>Contraction<br>Contrac |
|            | Protection<br>Protection<br>Protec                                                                                                    | er<br>antes et 111<br>Margia - Astar<br>po - Valke - O<br>Obreder - Ber<br>Obreder - Ber                                                                                                    |                                                                                                    | 47                          | Parados<br>Laugoley<br>7 22<br>9 45<br>10 34<br>11 20<br>13 15 20<br>15 20<br>15 20 | 0 * 0<br>7 22<br>8 22<br>8 33<br>14 25<br>13 15 26<br>14 70<br>15 27<br>15 20<br>16 4 70<br>15 20<br>16 4 70<br>16 4 70<br>16 70<br>16 70<br>100<br>100<br>100<br>100<br>100<br>100<br>100<br>100<br>100<br>1                                                                                                    | Corps                       | Aller<br>TROM SUGGE<br>Jiere baigis -<br>Astangu<br>Jiere baigis -<br>Astangu<br>Jiere baigis -<br>the<br>Jiere baigis -<br>Astangu<br>Jiere baigis -<br>Astangu<br>Jiere baigis -<br>Jiere baigis -<br>Astangu<br>Jiere baigis -<br>Jiere baigis -                                                           |
|            | Pressore Pressore Pre                                                                                                    | er<br>antes et 111<br>Nargis - Aster<br>po - State de<br>Obreder - Ber<br>Obreder - Ber<br>States<br>attes<br>milita                                                                                                    | (*)      (*)      (*)      (*)      (*)      (*)      (*)      (*)      (*)      (*)      (*)      (*)      (*)      (*)      (*)      (*)      (*)      (*)      (*)      (*)      (*)      (*)      (*)      (*)      (*)      (*)      (*)      (*)      (*)      (*)      (*)      (*)      (*)      (*)      (*)      (*)      (*)      (*)      (*)      (*)      (*)      (*)      (*)      (*)      (*)      (*)      (*)      (*)      (*)      (*)      (*)      (*)      (*)      (*)      (*)      (*)      (*)      (*)      (*)      (*)      (*)      (*)      (*)      (*)      (*)      (*)      (*)      (*)      (*)      (*)      (*)      (*)      (*)      (*)      (*)      (*)      (*)      (*)      (*)      (*)      (*)      (*)      (*)      (*)      (*)      (*)      (*)      (*)      (*)      (*)      (*)      (*)      (*)      (*)      (*)      (*)      (*)      (*)      (*)      (*)      (*)      (*)      (*)      (*)      (*)      (*)      (*)      (*)      (*)      (*)      (*)      (*)      (*)      (*)      (*)      (*)      (*)      (*)      (*)      (*)      (*)      (*)      (*)      (*)      (*)      (*)      (*)      (*)      (*)      (*)      (*)      (*)      (*)      (*)      (*)      (*)      (*)      (*)      (*)      (*)      (*)      (*)      (*)      (*)      (*)      (*)      (*)      (*)      (*)      (*)      (*)      (*)      (*)      (*)      (*)      (*)      (*)      (*)      (*)      (*)      (*)      (*)      (*)      (*)      (*)      (*)      (*)      (*)      (*)      (*)      (*)      (*)      (*)      (*)      (*)      (*)      (*)      (*)      (*)      (*)      (*)      (*)      (*)      (*)      (*)      (*)      (*)      (*)      (*)      (*)      (*)      (*)      (*)      (*)      (*)      (*)      (*)      (*)      (*)      (*)      (*)      (*)      (*)      (*)      (*)      (*)      (*)      (*)      (*)      (*)      (*)      (*)      (*)      (*)      (*)      (*)      (*)      (*)      (*)      (*)      (*)      (*)      (*)      (*)      (*)      (*)      (*)             | 672                         | Paracter<br>Lappley<br>7 22<br>9 65<br>9 65<br>11 20<br>12 00<br>13 13 50<br>15 21<br>15 00<br>15 22<br>15 00<br>15 23<br>15 00<br>15 0000000000                                                                                                    | PUraple<br>7 22<br>8 23<br>10 25<br>11 26<br>12 10 26<br>13 10 26<br>14 10 26<br>15 27<br>15 20<br>15 20<br>15                                                                                                    | 11 <b>1</b> 2 - Constr<br>1 | <ul> <li>Control and a second second sec</li></ul>                                                                                                    |
|            | Personal<br>Personal<br>Per                                                                                     | An and a second second                                                                                                    | (*)      (*)      (*)      (*)      (*)      (*)      (*)      (*)      (*)      (*)      (*)      (*)      (*)      (*)      (*)      (*)      (*)      (*)      (*)      (*)      (*)      (*)      (*)      (*)      (*)      (*)      (*)      (*)      (*)      (*)      (*)      (*)      (*)      (*)      (*)      (*)      (*)      (*)      (*)      (*)      (*)      (*)      (*)      (*)      (*)      (*)      (*)      (*)      (*)      (*)      (*)      (*)      (*)      (*)      (*)      (*)      (*)      (*)      (*)      (*)      (*)      (*)      (*)      (*)      (*)      (*)      (*)      (*)      (*)      (*)      (*)      (*)      (*)      (*)      (*)      (*)      (*)      (*)      (*)      (*)      (*)      (*)      (*)      (*)      (*)      (*)      (*)      (*)      (*)      (*)      (*)      (*)      (*)      (*)      (*)      (*)      (*)      (*)      (*)      (*)      (*)      (*)      (*)      (*)      (*)      (*)      (*)      (*)      (*)      (*)      (*)      (*)      (*)      (*)      (*)      (*)      (*)      (*)      (*)      (*)      (*)      (*)      (*)      (*)      (*)      (*)      (*)      (*)      (*)      (*)      (*)      (*)      (*)      (*)      (*)      (*)      (*)      (*)      (*)      (*)      (*)      (*)      (*)      (*)      (*)      (*)      (*)      (*)      (*)      (*)      (*)      (*)      (*)      (*)      (*)      (*)      (*)      (*)      (*)      (*)      (*)      (*)      (*)      (*)      (*)      (*)      (*)      (*)      (*)      (*)      (*)      (*)      (*)      (*)      (*)      (*)      (*)      (*)      (*)      (*)      (*)      (*)      (*)      (*)      (*)      (*)      (*)      (*)      (*)      (*)      (*)      (*)      (*)      (*)      (*)      (*)      (*)      (*)      (*)      (*)      (*)      (*)      (*)      (*)      (*)      (*)      (*)      (*)      (*)      (*)      (*)      (*)      (*)      (*)      (*)      (*)      (*)      (*)      (*)      (*)      (*)      (*)      (*)      (*)      (*)      (*)      (*)             | 472                         | Autocom<br>2000<br>2000<br>2000<br>2000<br>2000<br>2000<br>2000<br>20                                                                                                    | <ul> <li>☆ + (5)</li> <li>7</li> <li>8</li> <li>9</li> <li>8</li> <li>9</li> <li>9</li> <li>9</li> <li>9</li> <li>13</li> <li>9</li> <li>13</li> <li>9</li> <li>14</li> <li>9</li> <li>15</li> <li>16</li> <li>17</li> <li>18</li> <li>18</li> <li>14</li> <li>15</li> <li>16</li> <li>16</li> <li>17</li> <li>16</li> <li>17</li> <li>16</li> <li>18</li> <li>14</li> <li>15</li> <li>16</li> <li>16</li> <li>17</li> <li>16</li> <li>16</li> <li>17</li> <li>16</li> <li>16</li> <li>17</li> <li>16</li> <li>16</li> <li>17</li> <li>16</li> <li>16</li> <li>17</li> <li>16</li> <li>16<td>l(t∳-cape<br/>1</td><td>Contraction of the second second seco</td></li></ul> | l(t∳-cape<br>1              | Contraction of the second second seco                                                                                                    |
|            | Permanent<br>Permanent<br>Perman                                                                                                    | A Carlos and a Carlos and a Car                                                                                                    | +         -                                                                                                    |                             | Parent and<br>Langulary<br>7 22<br>8 22<br>8 2<br>8                                                                                                    | Phapie<br>7 22<br>8 22<br>8 23<br>14 26<br>14 26<br>14<br>14<br>14 26<br>14<br>14<br>14<br>14<br>14<br>14<br>14<br>14<br>14<br>14<br>14<br>14<br>14                                                                                                    | l (d∙ com<br>i              | A) (4     A Constant)     A Constant     A Constant)     A Constant     A Constant     A Co                                                                                                    |
|            | Protection<br>Protection<br>Protec                                                                                                    | A C T                                                                                                    |                                                                                                    | 47                          | Rest M<br>Laundory<br>2 22<br>2 23<br>2 24<br>2 25<br>2 25<br>2 25<br>2 25<br>2 25<br>2 25<br>2 25                                                                                                    | Phages<br>7 22<br>4 32<br>4 32<br>10 50<br>11 26<br>13 15 20<br>14 30<br>14 30<br>14<br>14 30<br>14<br>14 30<br>14<br>14<br>14<br>14<br>14<br>14<br>14<br>14<br>14<br>14<br>14<br>14<br>14                                                                                                    | i(⊕ one                     | A) (<br>TROM SULCE<br>Internet<br>Actange<br>Internet<br>Internet                                                                                                    |
|            | Cubo<br>Network the C                                                                                                    | A Carlos Antonio Antonio Anton                                                                                                    | (*)      (*)      (*)      (*)      (*)      (*)      (*)      (*)      (*)      (*)      (*)      (*)      (*)      (*)      (*)      (*)      (*)      (*)      (*)      (*)      (*)      (*)      (*)      (*)      (*)      (*)      (*)      (*)      (*)      (*)      (*)      (*)      (*)      (*)      (*)      (*)      (*)      (*)      (*)      (*)      (*)      (*)      (*)      (*)      (*)      (*)      (*)      (*)      (*)      (*)      (*)      (*)      (*)      (*)      (*)      (*)      (*)      (*)      (*)      (*)      (*)      (*)      (*)      (*)      (*)      (*)      (*)      (*)      (*)      (*)      (*)      (*)      (*)      (*)      (*)      (*)      (*)      (*)      (*)      (*)      (*)      (*)      (*)      (*)      (*)      (*)      (*)      (*)      (*)      (*)      (*)      (*)      (*)      (*)      (*)      (*)      (*)      (*)      (*)      (*)      (*)      (*)      (*)      (*)      (*)      (*)      (*)      (*)      (*)      (*)      (*)      (*)      (*)      (*)      (*)      (*)      (*)      (*)      (*)      (*)      (*)      (*)      (*)      (*)      (*)      (*)      (*)      (*)      (*)      (*)      (*)      (*)      (*)      (*)      (*)      (*)      (*)      (*)      (*)      (*)      (*)      (*)      (*)      (*)      (*)      (*)      (*)      (*)      (*)      (*)      (*)      (*)      (*)      (*)      (*)      (*)      (*)      (*)      (*)      (*)      (*)      (*)      (*)      (*)      (*)      (*)      (*)      (*)      (*)      (*)      (*)      (*)      (*)      (*)      (*)      (*)      (*)      (*)      (*)      (*)      (*)      (*)      (*)      (*)      (*)      (*)      (*)      (*)      (*)      (*)      (*)      (*)      (*)      (*)      (*)      (*)      (*)      (*)      (*)      (*)      (*)      (*)      (*)      (*)      (*)      (*)      (*)      (*)      (*)      (*)      (*)      (*)      (*)      (*)      (*)      (*)      (*)      (*)      (*)      (*)      (*)      (*)      (*)      (*)      (*)      (*)      (*)             | 472                         | Autorian<br>Lingular<br>7 22<br>9 2<br>10 2<br>10<br>10 2<br>10 2<br>10<br>10<br>10<br>10<br>10<br>10<br>10<br>10<br>10<br>10                                                                                                    | Charapter<br>7 20<br>8 20<br>9 50<br>10 33<br>11 35 50<br>13 15 50<br>14 30<br>15 30<br>15<br>10<br>10 10<br>10<br>10<br>10<br>10<br>10<br>10<br>10<br>10<br>10<br>10<br>10<br>10<br>1                                                                                                    | i (the Compo<br>A           | Contraction of the second second seco                                                                                                    |

Kursoriga peale liikudes näed ära selle marsruudi nimetuse. Samuti kuvatakse igal väljumisajal klikkides selle konkreetse väljumise kõikide peatuste läbimisajad. Kollasel taustal kuvatud väljumisi teenindavad madala sisenemisega sõidukid.

Sõiduplaani saad ka trükkida ja sõbrale saata.

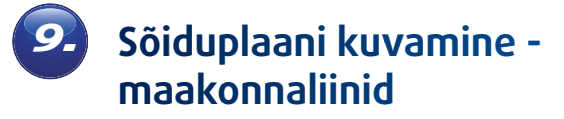

Maakonnaliinide sõiduplaanide kuvamiseks klikka esmalt maakonnaliinide sakil. Vali piirkond. Vali vajalik liin.

Valgamaa

- Haapsalu

artu - Tallinn

#### **PEATUS.EE**

All products and the second

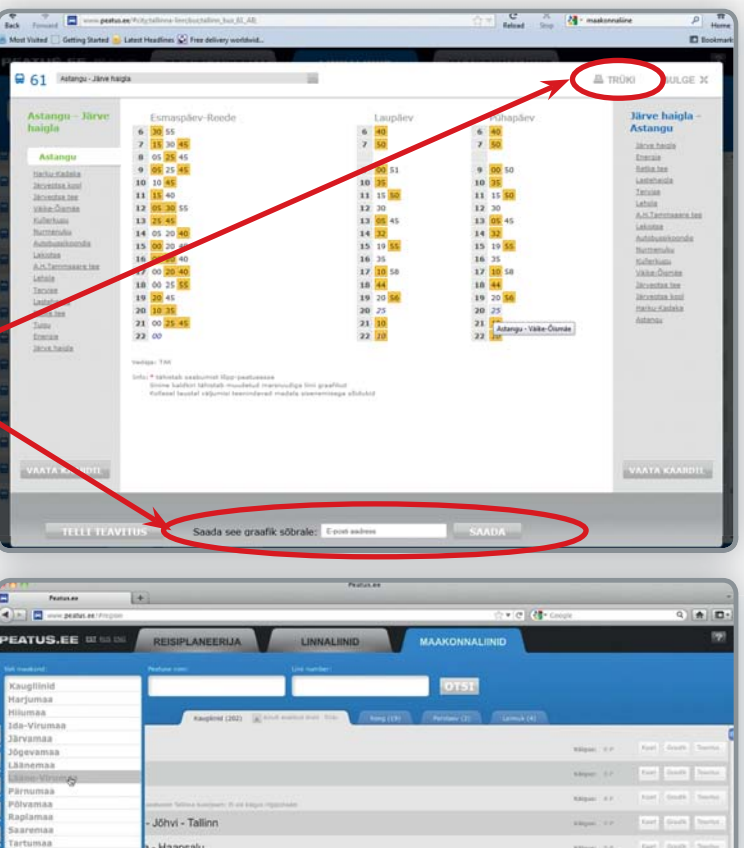

Vaikimisi kuvatakse põhimarsruut, teisi marsruute saad valida ülalolevast lahtrist. Liini graafikut saad ka trükkida ja sõbrale saata. Samuti saad vaadata liini teekonda kaardil, mida on võimalik kuvada ka otse liinide nimekirja juurest.

Kaardil võid vaadata liini erinevaid marsruute või kõiki marsruute korraga. Ka seda saad saata sõbrale ja trükkida.

Soovitame alati tähelepanu pöörata ka liini lisainfole, mis on kirjas liini nimetuse all!

| Patrice 4                     |                |             | Period, Re |                                                                                                    |             |
|-------------------------------|----------------|-------------|------------|----------------------------------------------------------------------------------------------------|-------------|
| All and period at the part of | ponalhur 22487 |             |            | C + C R + Coupe                                                                                                    | 9.00        |
|                               |                |             |            |                                                                                                    | Control And |
| S5 PARNU-PHADREMAA            |                |             |            | A TROK                                                                                                    | SULCE X     |
|                               |                |             |            | 0                                                                                                    |             |
|                               | Pärnu busssaam | 13:15 19:30 |            | Lan an Adapter B.P                                                                                                    |             |
|                               | Talinna mnt    | 12:18 19:32 |            | Line Singe A                                                                                                    |             |
|                               | Vana-Pärnu     | 13:21 19:36 |            | and the local design of the second second se |             |
|                               | Ringraja       | 13:23 19:38 |            |                                                                                                    |             |
|                               | Papsaare       | 13:25 19:40 |            | <ul> <li>A small skipsminska</li> </ul>                                                                                                    |             |
|                               | Kuld (by)      | 13:28 19:43 |            | a production instrument believed                                                                                                    |             |
|                               | LEvi           | 13:29 19:44 |            | a homore officers infinity                                                                                                    |             |
|                               | Audru viedukti | 13:30 19:45 |            |                                                                                                    |             |
|                               | Audru          | 13:32 19:47 |            | TELLI TEAVITUS                                                                                                    |             |
|                               | Kaske          | 13:33 19:48 |            |                                                                                                    |             |
|                               | Rabasefarm     | 13:34 19:49 |            | VANTA VAAROD                                                                                                    |             |
|                               | Audru kool     | 13:36 19:51 |            | International Association and the second second sec |             |
|                               | Liiva          | 12:42 19:54 |            |                                                                                                    | -           |
|                               | Kirbu          | 13:45 19:58 |            | and the second second                                                                                                    | 100.00      |
|                               | Póhara         | 13:48 20:00 |            | Saada see graafik                                                                                                    | söbrale:    |
|                               | Anaste         | 13:51 20:02 |            |                                                                                                    |             |
|                               | Kalevipoeg     | 13:53 20:04 |            | E-posti aadress                                                                                                    |             |
|                               | Annuse         | 13:55 20:05 |            | · ·                                                                                                    |             |
|                               | Vanadue        | 14 00 20:10 |            |                                                                                                    |             |

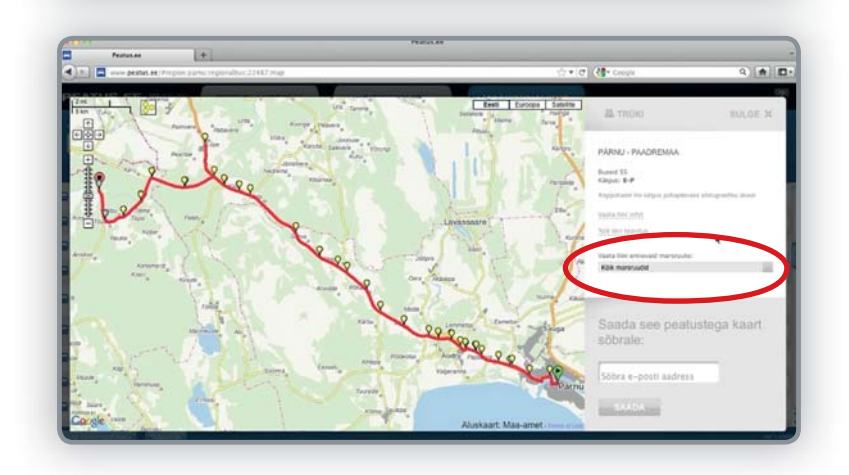

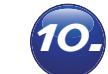

# Teavituse tellimine

Huvipakkuvate liinide kohta on võimalik tellida teavitusi. Teavituse tellimiseks tuleb end kasutajaks registreerida.

Kui andmed on sisestatud, saadetakse kasutajale e-kirja teel konto aktiveerimise link. Kui konto on aktiveeritud, saab kasutaja sisse logida. Nüüd on võimalik tellida liinide kohta teavitusi, et olla kursis konkreetsete liinide muudatustega.

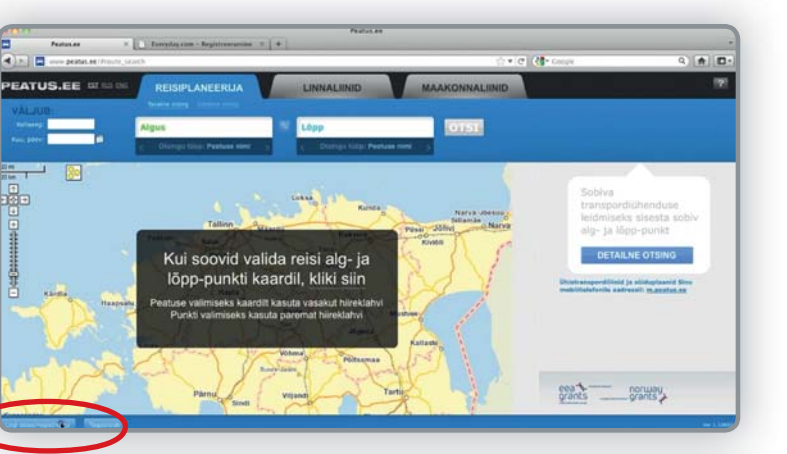

| Pastanas ×  | Foreglay com - Registronruma | * * [+]         |                |                                                                                                    |          |
|-------------|------------------------------|-----------------|----------------|----------------------------------------------------------------------------------------------------|----------|
| NUMBER POST | 3                            |                 |                | े र 🗷 🚷 Groupe                                                                                                    | 9 🗰 🗖    |
| S.EE dime   |                              |                 |                | BULGE 20                                                                                                    |          |
| _           |                              |                 |                |                                                                                                    |          |
| 8           | Kasutajanimi                 | Parool          | and the second |                                                                                                    |          |
|             |                              |                 |                | -                                                                                                    |          |
|             | Registreeru k                | asutajaks       |                |                                                                                                    |          |
| 1           | Insen                        | Perekannunint   |                | ETAIL                                                                                                    | E OTTING |
| a           | Kasutajaniwi                 | X-pest          |                | 1000                                                                                                    |          |
| States      | Parasi                       | Parent starsti  | BALVELITA      |                                                                                                    |          |
| 100         |                              |                 |                |                                                                                                    |          |
|             | All and a                    | Party Party     | - X P-D S      |                                                                                                    |          |
|             | Parrie                       | 5 - 63          | Yang .         | 100                                                                                                    | anuw.    |
|             | End End                      | No. Contraction | 1              | A Design of the second second s |          |
|             |                              |                 |                |                                                                                                    |          |

Klikka liini taga olevale teavitusnupule. Juba tellitud liinide teavitusnupul on näha roheline täpp.

Teavitused liini muudatustest laekuvad enne muudatuste jõustumist kasutaja registreerimisel sisestatud e-postile. Teavitusi on võimalik hiljem eemaldada.

| PEA          | TUS             | REISIPLANEERIJA                                       | MAAKONNALIINID    |             |                                                                                                    |
|--------------|-----------------|-------------------------------------------------------|-------------------|-------------|----------------------------------------------------------------------------------------------------|
| ter en       | and in the last | Parking park                                          | Invisi            |             |                                                                                                    |
| 1.44         | -gunnus         |                                                       |                   |             |                                                                                                    |
|              | 2               | Vilanci - Tallinn                                     | 1139 Contract (4) | Allow 2.4   | -6-                                                                                                    |
|              | 4               | Tartu - Tallinn                                       |                   | APR         | Ter Deals Ter                                                                                                    |
| -            | 5               | Tallinn - Narva                                       |                   | Giper 1.P   | fue Geath Sur-                                                                                                    |
|              | 8               | Narva - Sillamäe - Jöhvi - Tallinn                    |                   |             | Tast Date Tast                                                                                                    |
| <b>.</b>     | 25              | Tallinn - Rohuküla - Haapsalu                         |                   | 100pm (++   | tar bish tur                                                                                                    |
|              | 30              | Võru - Kanepi - Tartu - Tallinn                       |                   | aligne 11   | Fast David Tax                                                                                                    |
|              | 41              | Tallinn - Paide - Pöltsamaa - Tartu - Räpina - Värska |                   | Alapan, 1.7 | ture Deale Star                                                                                                    |
|              | 53              | Põlva - Tartu - Tallinn                               |                   | thips: 1.P  | that from high                                                                                                    |
| <b>R</b> (4) | 67              | Tallinn - Märjamaa - Pärnu - Karksi-Nula              |                   | angar 110   | Not Loose 1 years                                                                                                    |
| -            | -               | The Part of State                                     |                   |             | and the state of the state of t |
|              |                 |                                                       |                   |             |                                                                                                    |
|              |                 |                                                       |                   |             |                                                                                                    |

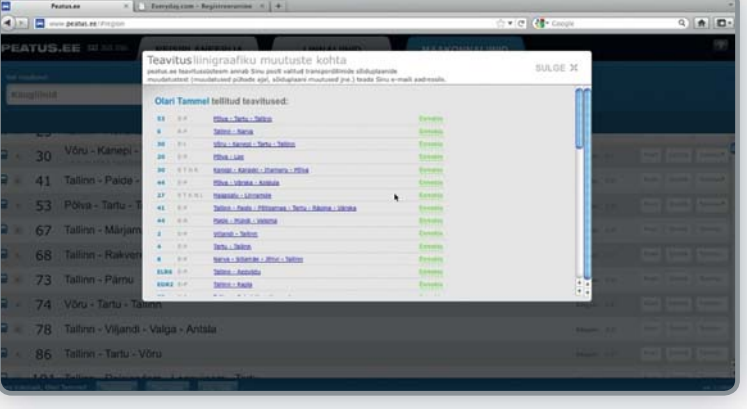

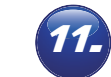

# Tagasiside saatmine

Tagasiside saatmiseks kliki nupul "Tagasiside". Kui oled sisse loginud, siis kirjuta lihtsalt oma kommentaar ja saada.

Kui sa ei ole sisse loginud, tuleb sisestada ka oma e-posti aadress, et oleks võimalik sulle vastata. Kõik soovitused ja märkused on teretulnud!

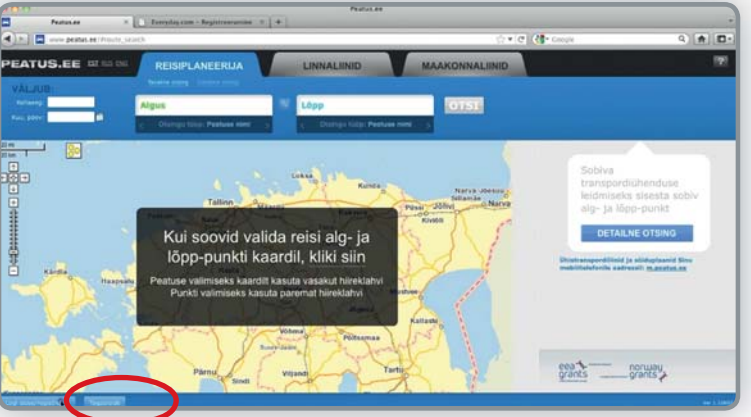

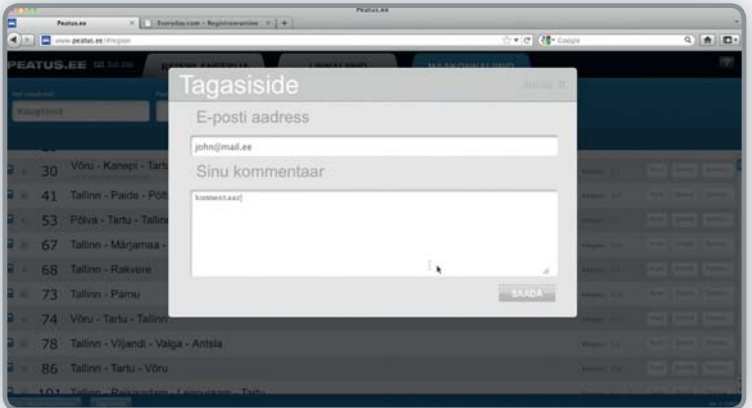

www.mnt.ee